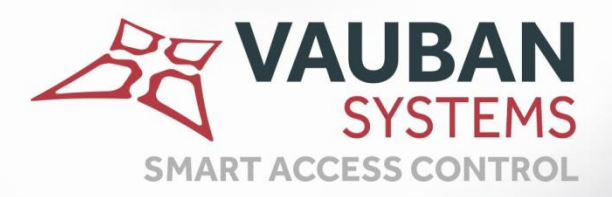

# Guide d'installation Visor avec serveur Web

## **NOTICE TECHNIQUE**

WWW.VAUBAN-SYSTEMS.FR

| Prerequis                                              |    |
|--------------------------------------------------------|----|
| Installtion de visor                                   | 4  |
| Créer une installation pour une utilisation multiposte | 11 |
| Configurez votre pare-feu Windows                      |    |
| Connexion au serveur WEB                               | 19 |

## PREREQUIS

Visor Web nécessite deux prérequis :

- L'installation au préalable d'un SQL Serveur, consultez nos guides d'installations SQL.
- L'activation des Services Internet (IIS) de Windows, pour cela allez dans le Panneau de configuration de Windows, puis cliquez sur Programmes :

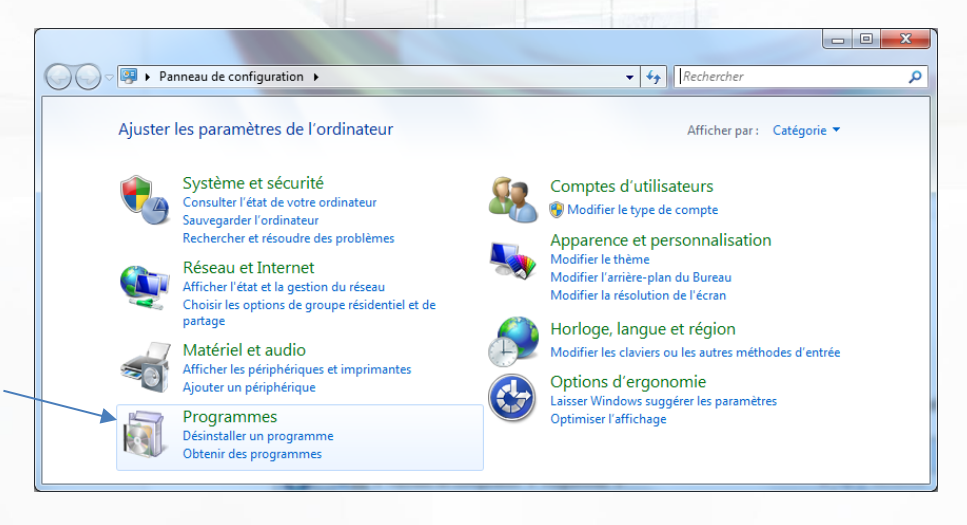

Puis cliquez sur Activer ou désactiver des fonctionnalités de Windows :

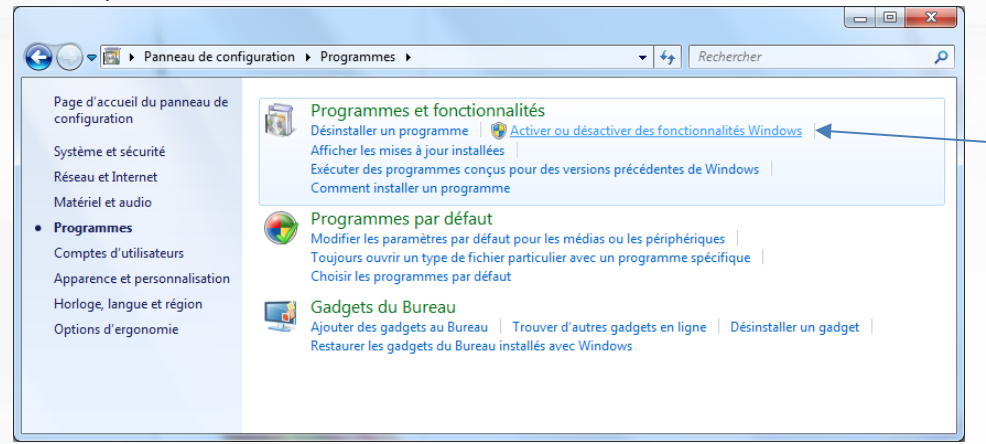

Puis activez les Services Internet (IIS), puis cliquez sur OK :

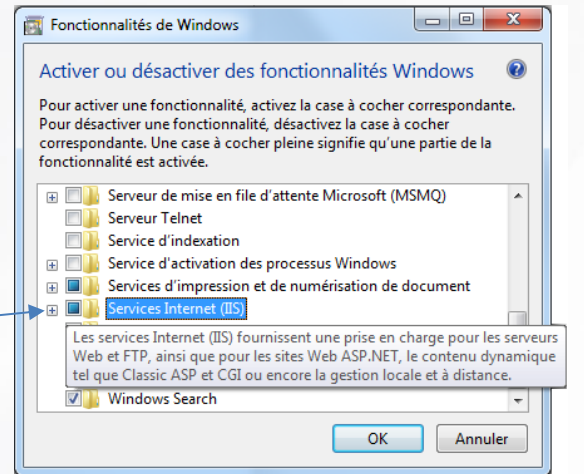

WWW.VAUBAN-SYSTEMS.FR

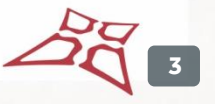

## INSTALLTION DE VISOR

| Lancez l'application setup.exe                                                                                                    |                                                       |
|----------------------------------------------------------------------------------------------------|-------------------------------------------------------|
|                                                                                                    |                                                       |
| C:\VisorV2.0.0.8                                                                                                    | ✓ → Rechercher dans : VisorV2.0.0.8                   |
| Fichier Edition Affichage Outils ?                                                                                                    |                                                       |
| Organiser 👻 Inclure dans la bibliothèque 👻 Partager av                                                                                       | vec 🔻 Graver Nouveau dossier 📲 👻 🗍 🔞                  |
| <ul> <li>Favoris</li> <li>Bureau</li> <li>Emplacements récents</li> <li>Téléchargements</li> <li>temp</li> <li>SAV</li> <li>Visor</li> </ul> | setup.exe<br>Setup Launcher Unicode<br>Vauban Systems |
| Bureau     1 élément                                                                                                    |                                                       |
|                                                                                                    |                                                       |

Cliquez sur oui

| 😗 Cor     | ntrôle de compte d'utilisate                               | ır                                                     | ×                             |
|-----------|------------------------------------------------------------|--------------------------------------------------------|-------------------------------|
| 1         | Voulez-vous autoris<br>d'un éditeur inconn<br>ordinateur ? | er le programme suiva<br>u à apporter des modifi       | nt provenant<br>cations à cet |
|           | Nom du programme :<br>Éditeur :<br>Origine du fichier :    | setup.exe<br><b>Inconnu</b><br>Téléchargement Internet |                               |
| 4 🐑       | Afficher les détails                                       | Oui                                                    | Non                           |
|           |                                                            | Changer quand ces notificat                            | tions apparaissent            |
| Choisiss  | sez la langue puis OK                                      |                                                        |                               |
| Visor - I | InstallShield Wizard                                       | ne survant                                             | ×                             |
| ځ         | Choisissez la langue d'installa                            | ation dans la liste ci-dessous.                        |                               |
|           | Français (Standard)                                        |                                                        | •                             |
|           |                                                            | OK Annuler                                             |                               |

BE 4

| Visor - InstallShield Wizard |                                                                                                    |
|------------------------------|----------------------------------------------------------------------------------------------------|
|                              | Installation en cours de préparation<br>L'installateur Visor prépare InstallShield Wizard, lequel vous<br>guidera pour l'installation du logiciel. Veuillez patienter.<br>Extraction en cours: Visor.msi                                                              |
| Cliquez sur suivant          | Annuler                                                                                                    |
|                              | Bienvenue dans l'InstallShield Wizard pour                                                                                                    |
|                              | Bienvenue dans l'InstallShield Wizard pour<br>Visor.<br>L'InstallShield(R) Wizard va installer Visor sur votre système.<br>Pour continuer, diquez sur Suivant.                                                                                                    |
|                              | Bienvenue dans l'InstallShield Wizard pour<br>Visor.<br>L'InstallShield(R) Wizard va installer Visor sur votre système.<br>Pour continuer, diquez sur Suivant.<br>ATTENTION : Ce programme est protégé par la loi du copyright<br>et les conventions internationales. |

Cliquez sur « J'accepte les termes de ce contrat de licence » puis suivant

| 븅 Visor - InstallShield Wizard                                                                                                    | x |
|----------------------------------------------------------------------------------------------------|---|
| Contrat de licence                                                                                                    |   |
| Lisez attentivement le contrat de licence suivant.                                                                                                    |   |
|                                                                                                    | _ |
| VISOR                                                                                                    |   |
| Please review the following terms before installing Visor Software.                                                                                                    |   |
| 1-Vauban Systems Software Limited Warranty                                                                                                    |   |
| Vauban Systems warrants that Visor is usable as per the conditions defined in the user guide manual.                                                                                                    |   |
| Except for this limited warranty, the Software is provided without warranty of any kind, either<br>express or implied, including, but not limited to, any implied warranties of merchantability, and<br>fitness for a particular purpose. | Ŧ |
| J'accepte les termes de ce contrat de licence  Imprimer                                                                                                    |   |
| O Je n'accepte pas les termes de ce contrat de licence                                                                                                    |   |
| InstallShield                                                                                                    |   |
| < Précédent Suivant > Annuler                                                                                                    |   |

#### Sélectionnez vote type d'installation :

• Une installation standard sans VisorWeb

| 😸 Visor - InstallS                        | hield Wizard                                                                                                    |
|-------------------------------------------|----------------------------------------------------------------------------------------------------|
| <b>Type d'installa</b><br>Sélectionnez le | tion<br>type d'installation voulu.                                                                                                    |
| Veuillez sélectio                         | onner un type d'installation.                                                                                                    |
| Installation                              | on standard                                                                                                    |
| 1                                         | Permet d'installer toutes les fonctions du programme. (Besoins maximum en espace disque.)                                                                   |
| 🔘 Installatio                             | on personnalisée                                                                                                    |
| 1 <sup>4</sup>                            | Permet d'effectuer une installation sélective et de définir<br>l'emplacement cible des fonctions choisies. S'adresse aux utilisateurs<br>plus expérimentés. |
| InstallShield ———                         | < Précédent Suivant > Annuler                                                                                                    |

• Une installation personnalisée avec VisorWeb

| 븅 Visor - InstallShield Wizard                                                          | X                                                    |
|-----------------------------------------------------------------------------------------|------------------------------------------------------|
| Installation personnalisée<br>Sélectionnez les fonctions du programme que vous souhaite | z installer.                                         |
| Pour modifier les paramètres d'installation d'une fonction, cliqu                       | iez sur l'icône correspondante dans                  |
| Visor<br>X VisorWeb                                                                     | Description de la fonction<br>Serveur web pour Visor |
| Cette fonction sera installée sur le disque                                             | dur local.                                           |
| Cette fonction sera installée au moment r                                               | nécessaire.                                          |
| Cette fonction ne sera pas installée.                                                   |                                                      |
|                                                                                         |                                                      |
| Installer sur:                                                                          | Modifier                                             |
| InstallShield                                                                           |                                                      |
| Aide Espace < Précédent                                                                 | Suivant > Annuler                                    |
| Cliquez sur suivant                                                                     |                                                      |
| B Visor - InstallShield Wizard                                                          |                                                      |
| Installation personnalisée<br>Sélectionnez les fonctions du programme que vous souhaite | z installer.                                         |
| Pour modifier les paramètres d'installation d'une fonction, cliqu                       | iez sur l'icône correspondante dans                  |
| Visor<br>VisorWeb                                                                       | Description de la fonction<br>Serveur web pour Visor |
|                                                                                         | Cette fonction nécessite 133Mo<br>d'espace disque.   |
| Installer sur:<br>C:\Program Files\Vauban Systems\Visor\                                | Modifier                                             |
| InstallShield Espace < Précédent                                                        | Suivant > Annuler                                    |

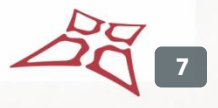

#### Cliquez sur installer

| 🛃 Visor - In                         | stallShield Wizard                                                                                                    |                                                                        | BA DOD            | _                             |
|--------------------------------------|----------------------------------------------------------------------------------------------------|------------------------------------------------------------------------|-------------------|-------------------------------|
| L'installa                           | tion du programme peut o                                                                                                    | ommencer                                                               |                   |                               |
| Toutes le                            | es informations nécessaires à l'i                                                                                                    | nstallation sont réun                                                  | ies.              |                               |
| Cliquez s                            | ur Installer pour commencer l'ir                                                                                                    | nstallation.                                                           |                   |                               |
| Pour vér<br>l'assistan               | ifier les paramètres d'installation<br>et sans installer le programme.                                                                               | n ou les modifier, die<br>diquez sur Annuler.                          | quez sur Précéden | t. Pour quitter               |
|                                      |                                                                                                    |                                                                        |                   |                               |
|                                      |                                                                                                    |                                                                        |                   |                               |
|                                      |                                                                                                    |                                                                        |                   |                               |
|                                      |                                                                                                    |                                                                        |                   |                               |
|                                      |                                                                                                    |                                                                        |                   |                               |
|                                      |                                                                                                    |                                                                        |                   |                               |
| InstallShield -                      |                                                                                                    |                                                                        |                   |                               |
|                                      |                                                                                                    |                                                                        |                   |                               |
|                                      |                                                                                                    | < Précédent                                                            | Installer         | Annuler                       |
|                                      |                                                                                                    | < Précédent                                                            | Installer         | Annuler                       |
| 😸 Visor - In                         | stallShield Wizard                                                                                                    | < Précédent                                                            | Installer         | Annuler                       |
| 😸 Visor - In<br>Installati           | stallShield Wizard<br>on de Visor                                                                                                    | < Précédent                                                            | Installer         | Annuler                       |
| Visor - In<br>Installati<br>Les fonc | stallShield Wizard<br>on de Visor<br>tions sont en cours d'installatio                                                                               | <pre></pre>                                                            | Installer         | Annuler                       |
| Visor - In<br>Installati<br>Les fonc | stallShield Wizard<br>on de Visor<br>tions sont en cours d'installatio<br>Visor est en cours d'installatio                                           | < Précédent                                                            | Installer         | Annuler                       |
| Visor - In<br>Installati<br>Les fonc | stallShield Wizard<br>on de Visor<br>tions sont en cours d'installatio<br>Visor est en cours d'installatio                                           | < Précédent                                                            | Installer         | Annuler<br>X<br>Minutes.      |
| Visor - In<br>Installati<br>Les fonc | stallShield Wizard<br>on de Visor<br>tions sont en cours d'installatio<br>Visor est en cours d'installatio<br>Etat:<br>Installation de Configuration | < Précédent                                                            | Installer         | Annuler<br>X<br>X<br>minutes. |
| Visor - In<br>Installati<br>Les fonc | stallShield Wizard<br>on de Visor<br>tions sont en cours d'installatio<br>Visor est en cours d'installatio<br>Etat:<br>Installation de Configuration | < Précédent                                                            | Installer         | Annuler                       |
| Visor - In<br>Installati<br>Les fonc | stallShield Wizard<br>on de Visor<br>tions sont en cours d'installatio<br>Visor est en cours d'installatio<br>Etat:<br>Installation de Configuration | < Précédent                                                            | Installer         | Annuler                       |
| Visor - In<br>Installati<br>Les fonc | stallShield Wizard<br>on de Visor<br>tions sont en cours d'installatio<br>Visor est en cours d'installatio<br>Etat:<br>Installation de Configuration | < Précédent                                                            | Installer         | Annuler                       |
| Visor - In<br>Installati<br>Les fonc | stallShield Wizard<br>on de Visor<br>tions sont en cours d'installatio<br>Visor est en cours d'installatio<br>Etat:<br>Installation de Configuration | < Précédent                                                            | Installer         | Annuler                       |
| Visor - In<br>Installati<br>Les fonc | stallShield Wizard<br>on de Visor<br>tions sont en cours d'installatio<br>Visor est en cours d'installatio<br>Etat:<br>Installation de Configuration | < Précédent                                                            | Installer         | Annuler                       |
| Visor - In<br>Installati<br>Les fonc | stallShield Wizard<br>on de Visor<br>tions sont en cours d'installatio<br>Visor est en cours d'installatio<br>Etat:<br>Installation de Configuration | <pre>&lt; Précédent n. on. L'opération peut p IIS pour Visor Web</pre> | Installer         | Annuler                       |

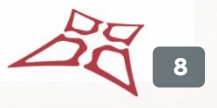

#### Si fenêtre Windows apparait cliquez sur oui

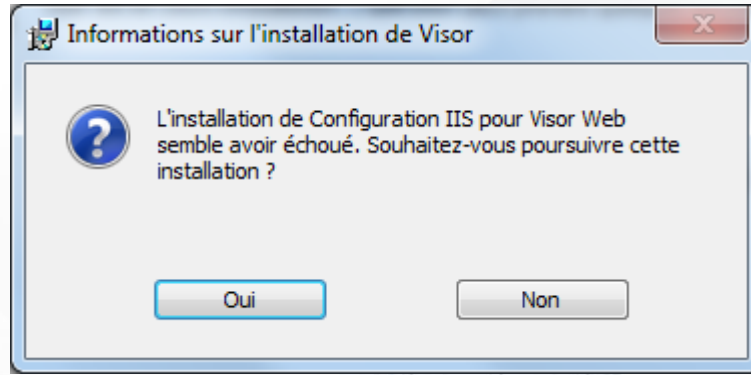

| 闄 Visor - Ir           | nstallShield Wizard                                                           |
|------------------------|-------------------------------------------------------------------------------|
| Installati<br>Les fonc | tion de Visor<br>tions sont en cours d'installation.                          |
| ıP                     | Visor est en cours d'installation. L'opération peut prendre quelques minutes. |
|                        | Etat:                                                                         |
|                        |                                                                               |
|                        |                                                                               |
|                        |                                                                               |
|                        |                                                                               |
| InstallShield -        |                                                                               |
|                        | < <u>P</u> récédent <u>S</u> uivant > Annuler                                 |

#### Cliquez sur terminer

| 2 | InstallShield Wizard de Visor terminé                                                                  |
|---|----------------------------------------------------------------------------------------------------|
|   | L'InstallShield Wizard a installé Visor avec succès. Cliquez sur<br>Terminer pour quitter l'assistant. |
|   |                                                                                                    |
|   |                                                                                                    |
|   | C Drácádant Terminer Annuler                                                                           |

## **CREER UNE INSTALLATION POUR UNE** UTILISATION MULTIPOSTE

#### Note:

Une base de données SQL Server doit au préalable être installée, pour cela reportez-vous au • guide d'installation de SQL Server.

🛞 Sauvegarder 🏶 Restaurer

Migrer vers SQL

🕗 Aide

х

La base SQL doit être en mode d'Authentification Mixte avec un mot de passe •

#### Lancez Visor et sélectionnez une langue

Sélectionner une installation ou une action

| A Choix de la langue                |                                                       |
|-------------------------------------|-------------------------------------------------------|
| Sélectionnez la langue : Français 🔹 |                                                       |
| Ne plus me rappeler                 |                                                       |
| OK Annuler                          |                                                       |
| Cliquez sur Ajouter                 |                                                       |
| A Gestion des installations         | 8                                                     |
|                                     | Actions<br>Ouvrir<br>Ajouter<br>Modifier<br>Supprimer |

| Nouvelle installation                |                                                                          |
|--------------------------------------|--------------------------------------------------------------------------|
|                                      | 1. Choix du type d'installation                                          |
|                                      | Quel est le type de votre installation?                                  |
|                                      | Installation monoposte (base de données Access)                          |
|                                      | Installation client/serveur : poste serveur (base de données SQL Server) |
|                                      | Installation client/serveur : poste client (base de données SQL Server)  |
|                                      |                                                                          |
|                                      |                                                                          |
|                                      |                                                                          |
|                                      |                                                                          |
|                                      |                                                                          |
|                                      | Defendent Cuivert Annular                                                |
|                                      |                                                                          |
| lactionna, la comu                   |                                                                          |
| ectionnez le serve                   |                                                                          |
| Kecherche des sen                    | veurs SQL                                                                |
|                                      |                                                                          |
|                                      |                                                                          |
| Liste des serveurs                   |                                                                          |
| Liste des serveurs<br>PST\SQLEXPRESS |                                                                          |
| Liste des serveurs<br>PST\SQLEXPRESS |                                                                          |
| Liste des serveurs<br>PST\SQLEXPRESS |                                                                          |
| Liste des serveurs<br>PST\SQLEXPRESS |                                                                          |
| Liste des serveurs<br>PST\SQLEXPRESS |                                                                          |
| Liste des serveurs<br>PST\SQLEXPRESS |                                                                          |
| Liste des serveurs<br>PST\SQLEXPRESS |                                                                          |
| Liste des serveurs<br>PST\SQLEXPRESS |                                                                          |
| Liste des serveurs<br>PST\SQLEXPRESS |                                                                          |
| Liste des serveurs<br>PST\SQLEXPRESS |                                                                          |
| Liste des serveurs<br>PST\SQLEXPRESS |                                                                          |
| Liste des serveurs<br>PST\SQLEXPRESS |                                                                          |
| Liste des serveurs<br>PST\SQLEXPRESS |                                                                          |

Renseignement de l'emplacement de la base de données

- Cochez « Utiliser le service Windows » et « Utiliser le serveur Web »
- Indiquez le mode d'authentification : « Authentification SQL Server »
- Renseignez le mot de passe

| A Nouvelle installation |                                                                                                    |
|-------------------------|----------------------------------------------------------------------------------------------------|
|                         | 2. Emplacement de la base de données<br>Indiquez le nom de votre installation :<br>Nouvelle Installation 1<br>Indiquez l'emplacement de la base de données :<br>PST\SQLEXPRESS<br>Indiquez le nom de la base de données :<br>VISOR<br>Indiquez le mode d'authentification :<br>Authentification SQL Server<br>Login : sa<br>Mot de passe : •••••• |
| Cliquez sur suivant     | Précédent Suivant Annuler                                                                                                    |
|                         | <ul> <li>3. Type de lecteur</li> <li>Connaissez vous le type de lecteur utilisé?</li> <li>Non, je le configurerai lors de l'ajout des centrales</li> <li>Oui, j'utilise le type de lecteur suivant : Wiegand </li> </ul>                                                                                                    |
|                         | Précédent Suivant Annuler                                                                                                    |

13

#### Cliquez sur confirmer

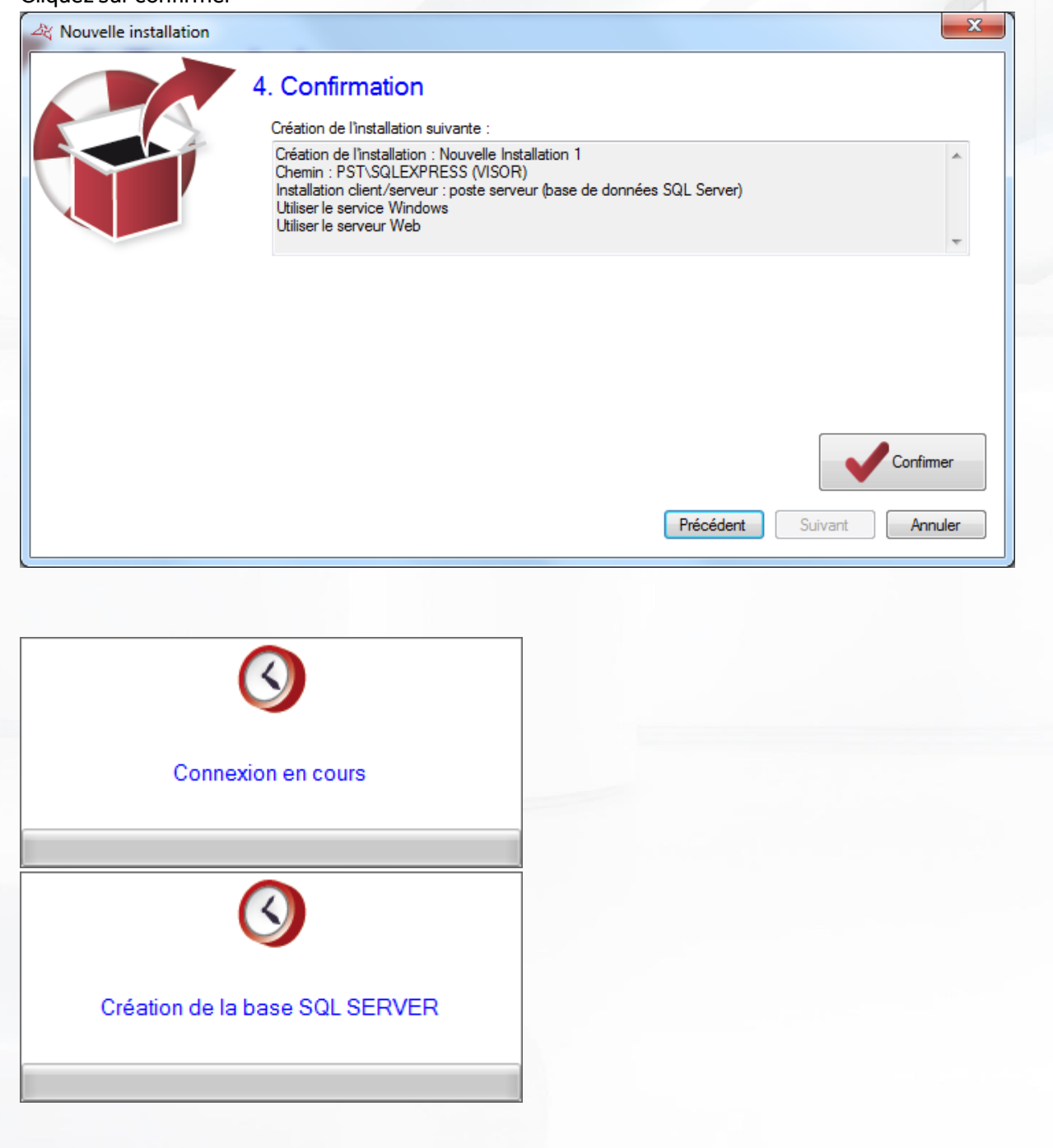

14

| Cliquez sur oui        | ×                                                                                                    |  |
|------------------------|----------------------------------------------------------------------------------------------------|--|
| 2 Le service           | e doit être redémarré. Redémarrer maintenant?                                                                                                    |  |
| Cliquez sur oui        | Qui Non                                                                                                    |  |
| A Nouvelle installatio | n X                                                                                                    |  |
|                        | Contrôle de compte d'utilisateur Voulez-vous autoriser le programme suivant à apporter des modifications à cet ordinateur ?   Image: Nom du programme : Interpréteur de commandes Windows   Éditeur vérifié : Microsoft Windows |  |
|                        | Afficher les détails     Oui     Non     Changer quand ces notifications apparaissent                                                                                                    |  |
|                        | Confirmer<br>Précédent Suivant Annuler                                                                                                    |  |

#### Votre installation est créée

| A Gestion des installations | ? ×             |
|-----------------------------|-----------------|
|                             | Actions         |
|                             | 🅉 Ouvrir        |
| Nouvelle                    | i Ajouter       |
|                             | 💋 Modifier      |
|                             | 💊 Supprimer     |
|                             | 🐕 Sauvegarder   |
|                             | 🐲 Restaurer     |
|                             | Migrer vers SQL |
|                             | 🗉 😧 Aide 🗸 👻    |
|                             | -               |
| PST\SQLEXPRESS (VISOR)      |                 |

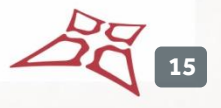

## Configurez votre pare-feu Windows

Créez une règle de trafic entrant sur le port 80

| 🔐 Pare-feu | Windows avec fonctions avan                       | ncées de sécurité                                                   | 0 11     |
|------------|---------------------------------------------------|---------------------------------------------------------------------|----------|
| Fichier A  | Action Affichage ?                                |                                                                     |          |
| 🗢 🔿   🙎    | b 🖬 🔒 🛛 🖬                                         |                                                                     |          |
| Pare-feu   | u Windows avec fonctions av                       | Règles de trafic entrant Actions                                    |          |
| 🗲 📖 Règi   | les de trafic entrant                             | Nom Gre A Règles de trafic entrant                                  | <b>_</b> |
| Règi       | les de trafic sortant                             | SApache HTTP Server                                                 |          |
| Anal       | lyse                                              | Apache HTTP Server     Filtrer par profil                           |          |
|            | 💣 Assistant Nouvelle règle                        | de trafic entrant                                                   | •        |
|            | Type de règle<br>Sélectionnez le type de règle de | le pare feu à créer.                                                | +<br>+   |
|            | Etapes :                                          | Quelture de rècle voulez-vous créer ?                               |          |
|            | Type de regie      Restacale et parte             |                                                                     |          |
|            | Action                                            | Programme                                                           |          |
|            | Profil                                            | Règle qui contrôle les connexions d'un programme.                   |          |
|            | Nom                                               | 🦕 🖲 Port                                                            |          |
|            |                                                   | Règle qui contrôle les connexions d'un port TCP ou UDP.             |          |
|            |                                                   | O Prédéfinie :                                                      |          |
|            |                                                   | Administration distante du serveur Telnet 👻                         |          |
|            |                                                   | Règle qui contrôle les connexions liées à l'utilisation de Windows. |          |
|            |                                                   | Personnalisée                                                       |          |
|            |                                                   | Regie personnaisee.                                                 |          |
|            |                                                   | En savoir plus sur les types de règles                              |          |
|            |                                                   | < Précédent Suivant > Annuler                                       |          |

#### Règle TCP, renseignez le port 80, puis cliquez sur suivant

| Assistant Nouvelle règle de                                | trafic entrant                                                                                                    | _ |
|------------------------------------------------------------|----------------------------------------------------------------------------------------------------|---|
| Protocole et ports<br>Spécifiez les protocoles et les port | s auxquels s'applique cette règle.                                                                                                    |   |
| Étapes :<br>• Type de règle                                | Cette règle s'applique t-elle à TCP ou UDP ?                                                                                                    |   |
| Action     Profil                                          | © RDb                                                                                                    |   |
| <ul> <li>Nom</li> </ul>                                    | Cette règle s'applique+elle à tous les ports locaux ou à des ports locaux spécifiques ?           Tous les ports locaux           Ports locaux spécifiques : |   |
|                                                            | Exemple : 60, 443, 5000-5010                                                                                                    |   |
|                                                            |                                                                                                    |   |
|                                                            | En savoir plus sur le protocole et les ports                                                                                                    |   |
|                                                            | Suivant > Annuler                                                                                                    |   |

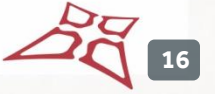

#### Cliquez sur suivant

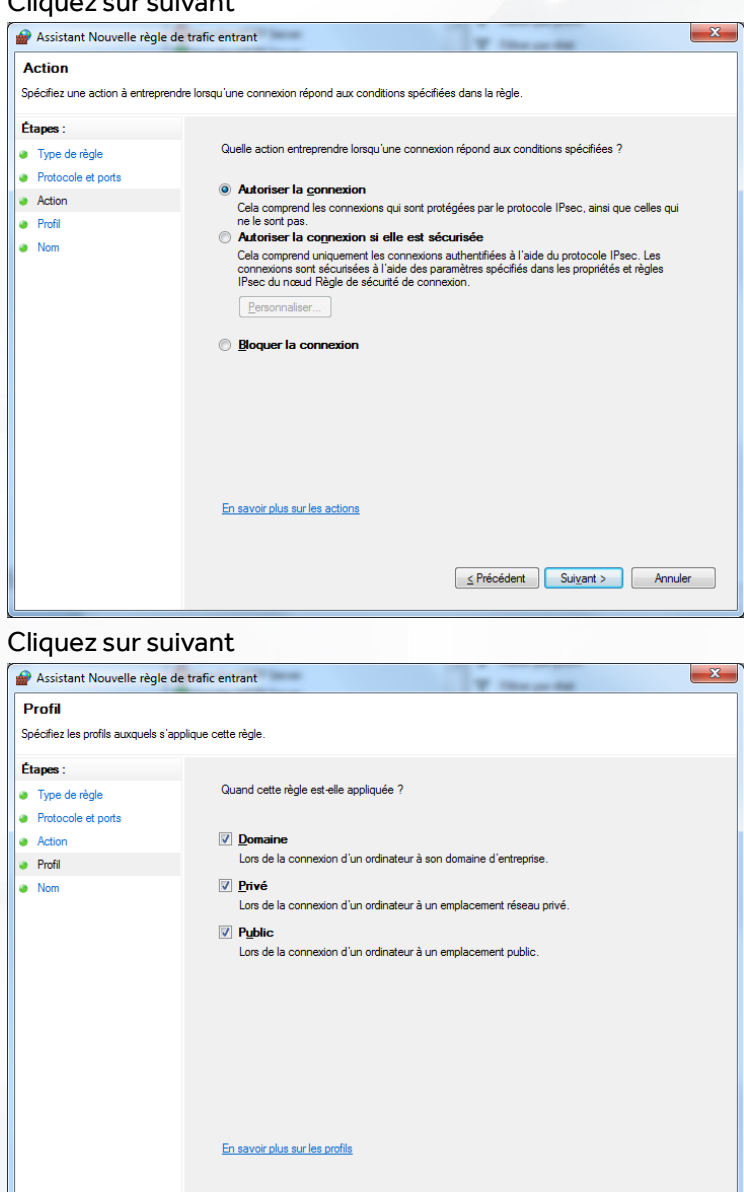

≤ Précédent Sui<u>v</u>ant > Annuler

17

### Donnez un nom à la règle puis cliquez sur terminer.

| Nom       Spécifier le nom et la description de cette règle.       Étapes :       Type de règle       Protocole et pots       Autore |  |
|----------------------------------------------------------------------------------------------------|--|
| Spécifier le nom et la description de cette règle.  Étapes :  Type de règle  Protocole et ports                                      |  |
| Étapes :<br>Type de règle<br>Protocole et ports                                                                                      |  |
| Type de règle     Protocole et ports                                                                                                 |  |
| Protocole et ports                                                                                                    |  |
| a Artist                                                                                                    |  |
| Action                                                                                                    |  |
| Profil <u>Nom</u> :     VisorWeb                                                                                                    |  |
| Nom                                                                                                    |  |
| Description (facultatif) :                                                                                                    |  |
|                                                                                                    |  |
|                                                                                                    |  |
|                                                                                                    |  |
|                                                                                                    |  |
|                                                                                                    |  |
|                                                                                                    |  |
|                                                                                                    |  |
|                                                                                                    |  |
|                                                                                                    |  |
|                                                                                                    |  |
|                                                                                                    |  |
| _≤ Précédent Annuler                                                                                                    |  |
|                                                                                                    |  |

## CONNEXION AU SERVEUR WEB

• Sur le poste serveur

Ouvrir un explorateur internet et renseignez dans la barre d'adresse : <u>http://localhost/Visor</u> ensuite cliquez sur connexion.

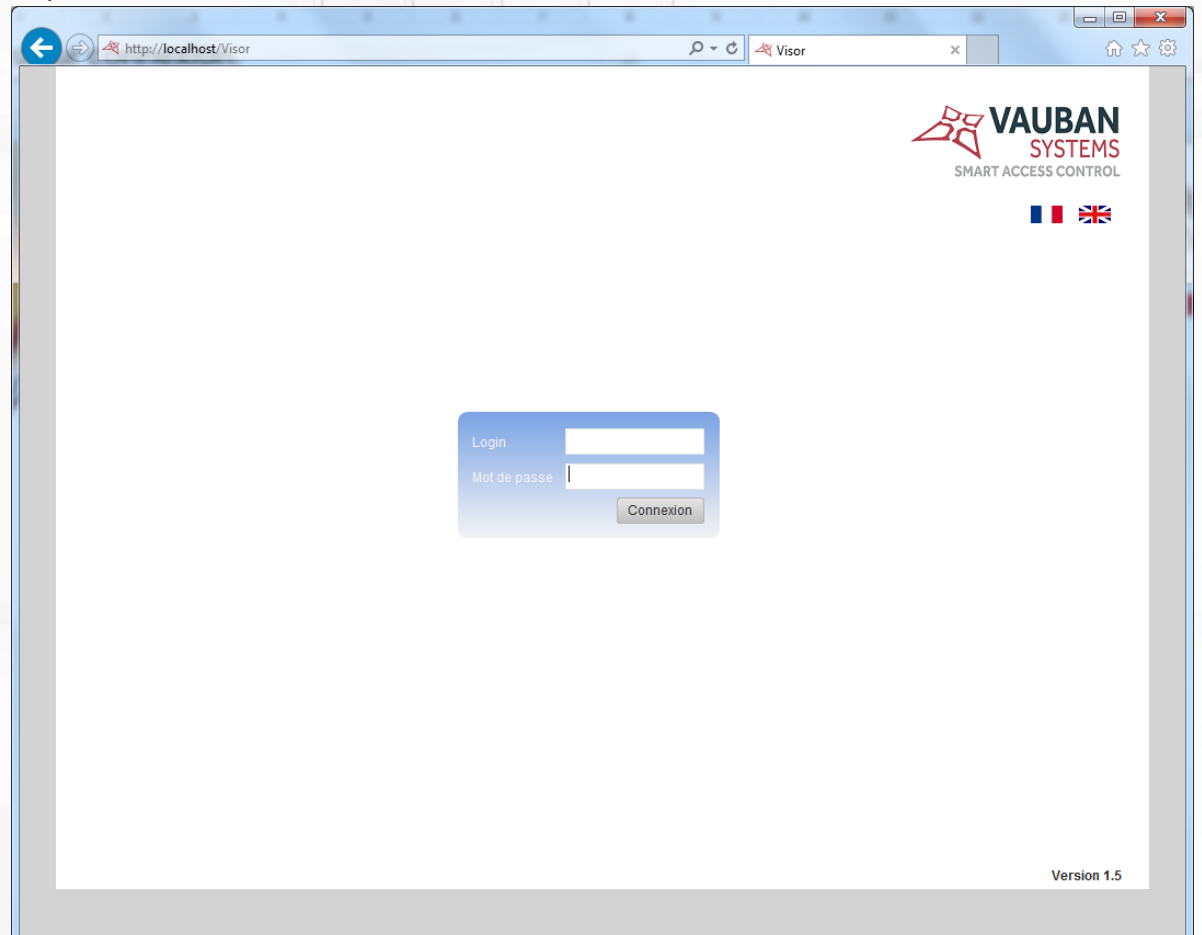

19

• Sur le poste distant (poste client)

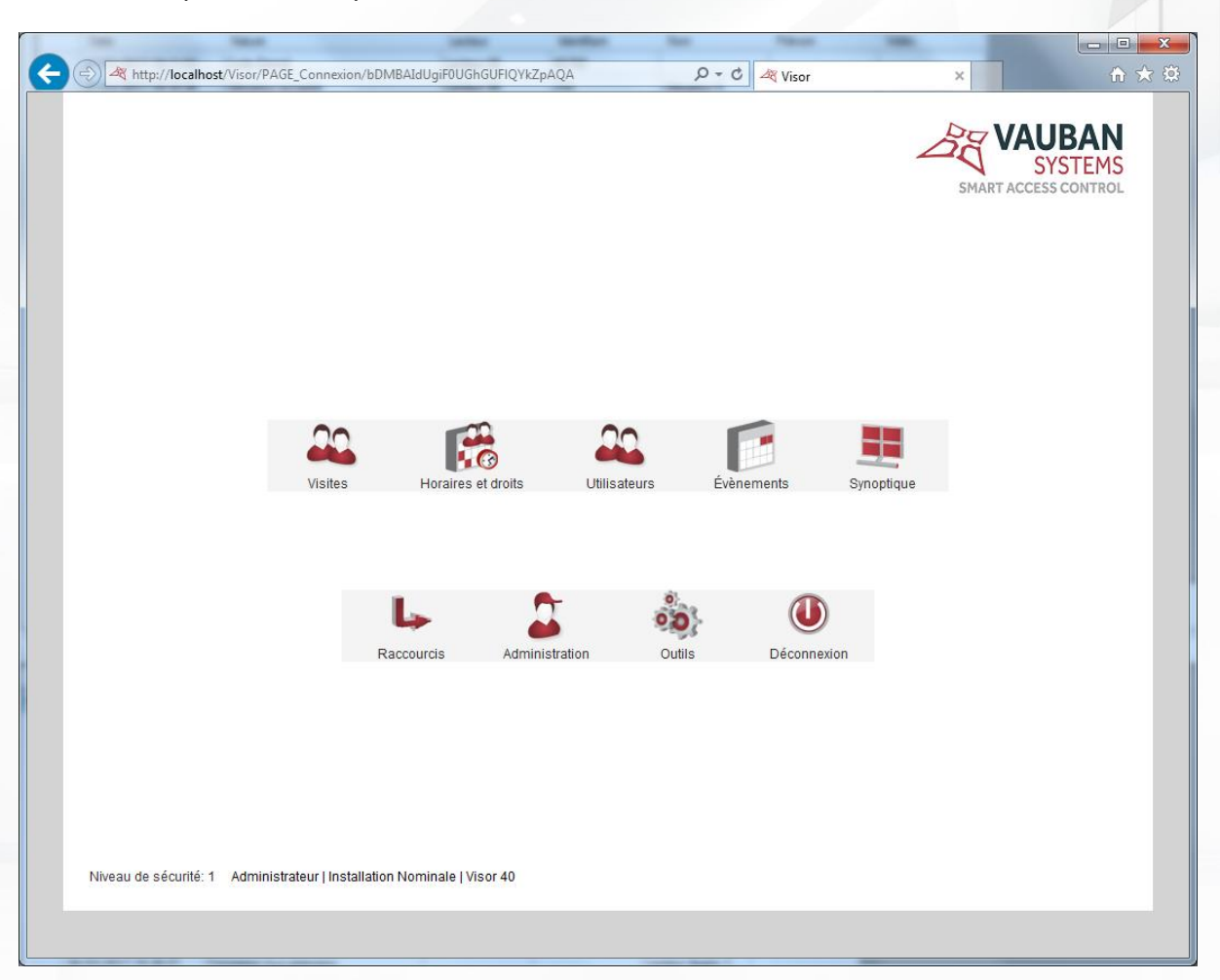

**Note** : pour vous connectez depuis un poste client, le PC serveur doit être allumé et avec une adresse IP fixe. L'adresse de connexion aura le format suivant : http://adresse IP serveur/Visor (exemple http://80.80.80.80/Visor)